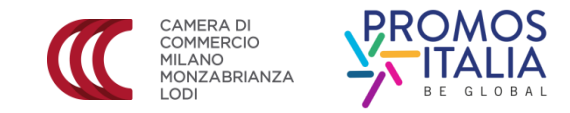

## LA PROCEDURA DI REGISTRAZIONE SU www.registroimprese.it

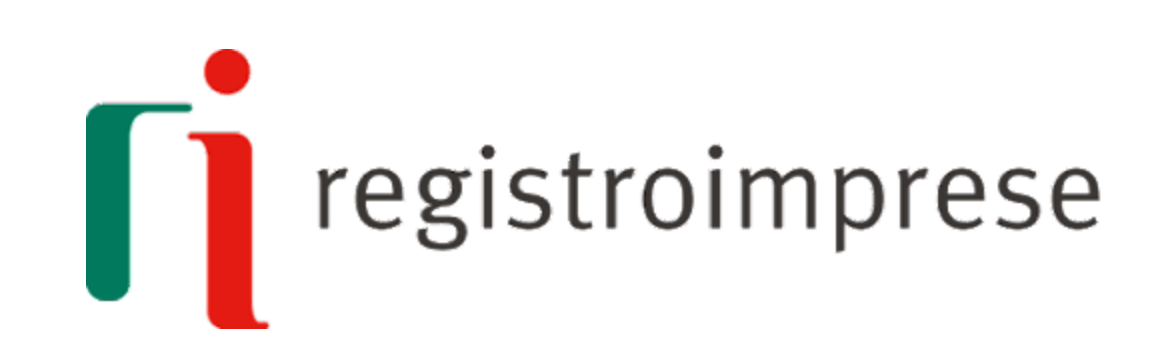

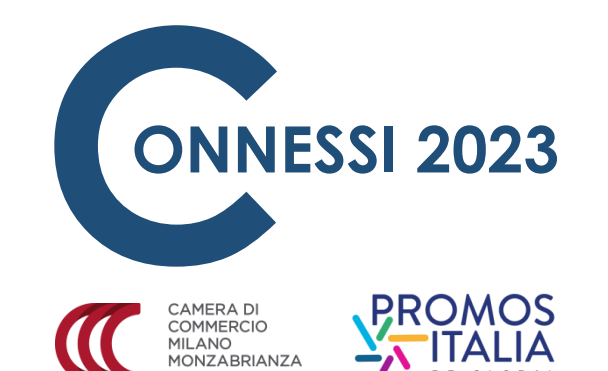

| 👚 сні s          | IAMO DATI E DOCUMENTI UFFICIALI    | SPORTELLO PRATICHE            | BANCHE DATI PER OPERATORI             | (ª ⊕ ▲ | AREA UTENTE       |
|------------------|------------------------------------|-------------------------------|---------------------------------------|--------|-------------------|
| <b>regist</b>    | troimprese.it                      |                               |                                       |        | Ca                |
|                  | friciali delle Camere di Commercio |                               |                                       |        | 2                 |
| TROVA<br>IMPRESA | A                                  | sccedi <i>rapidamente</i> a V | /ISURE, BILANCI, FASCICOLI            |        | *                 |
| Q                | NOME IMPRESA O ATTIVITÀ            |                               | Tutta Italia                          | ~      | ESTRAI<br>ELENCHI |
| RICERCA          |                                    | Iprospett                     | i cono disponibili pel formato DDE    | CERCA  | IMPRESE           |
| scopri di piu    |                                    | i prospett<br><u>Not</u>      | <u>te per l'utilizzo del servizio</u> |        | scopri di più     |

**IN EVIDENZA** 

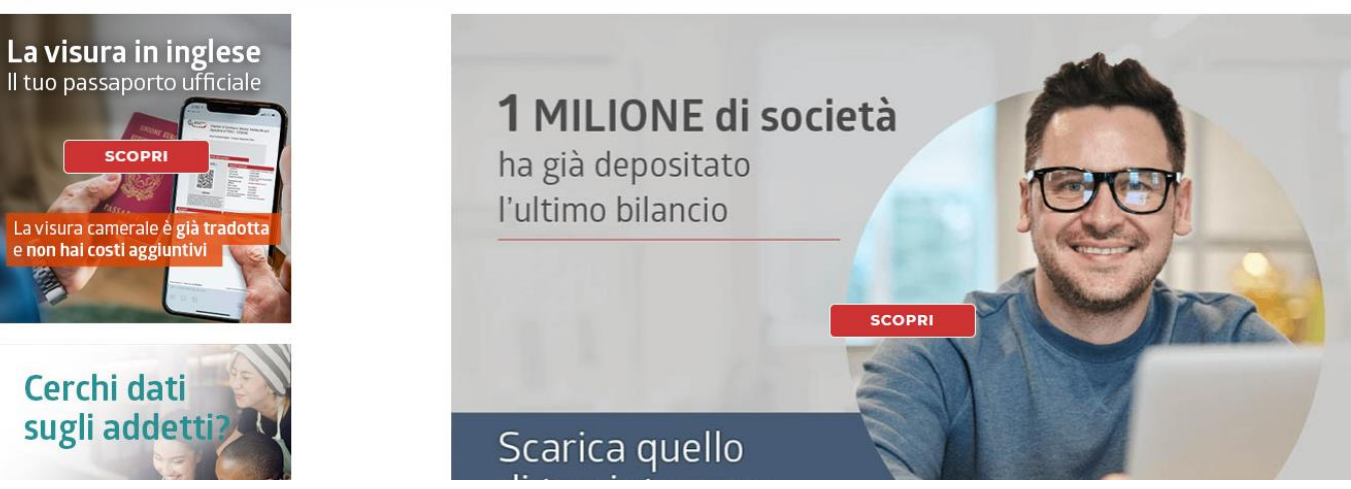

Cliccare su AREA UTENTE

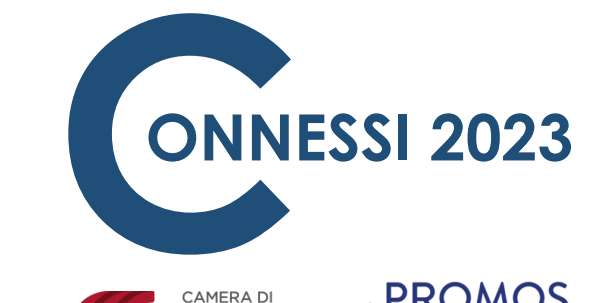

COMMERCIO MILANO MONZABRIANZA

 $\overline{}$ CHI SIAMO DATI E DOCUMENTI UFFICIALI SPORTELLO PRATICHE BANCHE DATI PER OPERATORI LOGIN 🚹 registroimprese.it I dati ufficiali delle Camere di Commercio Recupera la password Hai dimenticato la user-id? AREA UTENTE TELEMACO A tua disposizione tutti i dati e i documenti del Registro Imprese, del Registro Protesti, dei Registri Europei LOGIN REGISTRATI COS'E' TELEMACO-INFOCAMERE CERCA UN'IMPRESA PER CODICE FISCALE, PARTITA IVA, NUMERO REA J PER L'ACCESSO Telemaco SPORTELLOTE CERCA UNA PERSONA PER CODICE FISCALE, PER NOME, PER DATA E LUOGO DI NASCITA HOME IMPRESE PERSONE, II REGISTRI EUROPEI ri.visual ALTRI SERVIZI -ESTRAI VISURE CAMERALI E BLOCCHI DI VISURA, CERTIFICATI, VISURE E CERTIFICATI IN INGLESE TROVA L'ULTIMO BILANCIO, BILANCI STORICI, PROSPETTI XBRL, BILANCI IN LINGUA ESTRAI TROVA Cerca nei registri per ottenere ESTRALUN ELENCO DI IMPRESE ATTIVA IL MONITORAGGIO DI IMPRESE IMPRESA DI tutti i documenti ufficiali su IMPRESE e PERSONE IMPRESE Q. CERCA UN PROTESTO, ESTRAI LA VISURA PROTESTI ÷ INVIA PRATICHE AL REGISTRO IMPRESE, DEPOSITA BILANCI, INVIA PROTESTI, ALTRI ADEMPIMENTI .9.9. ◼▦▥ TELEMACO ASSISTENZA E SUPPORTO IMPRESE PERSONE PROTESTI COME REGISTRARTI A TELEMACO, COSTI E FORME DI PAGAMENTO TELEMACO CUSTOMER SATISFACTION SPORTELLO PRATICHE I prospetti sono disponibili nei formati HTML e PDF

PRATICHE RI

#### Cliccare su **REGISTRATI**

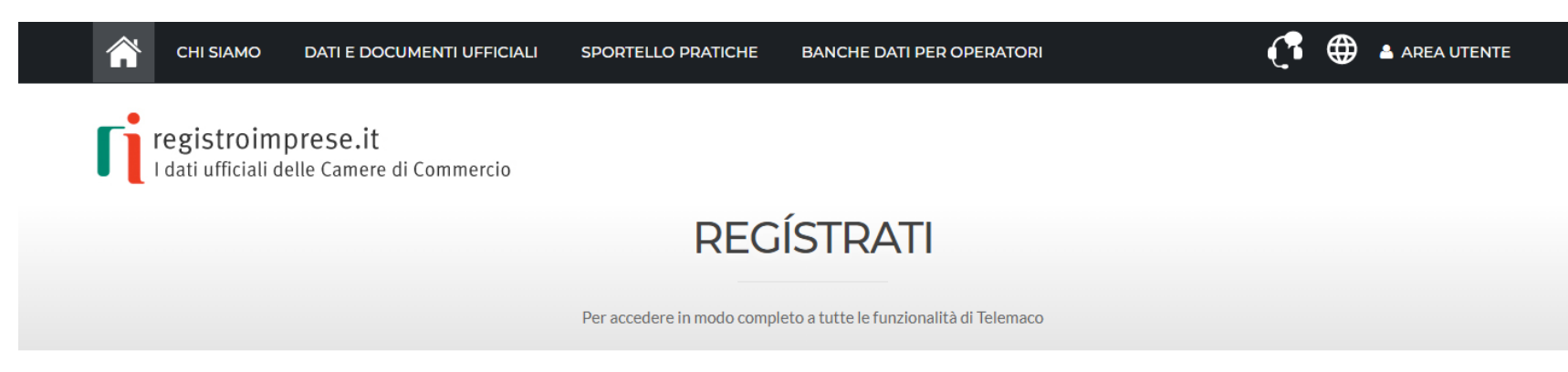

Si informa che in attuazione di quanto previsto dal D.L. n. 76/2020 (Decreto Semplificazioni), i nuovi Utenti possono registrarsi al Servizio Telemaco esclusivamente tramite SPID (Sistema Pubblico di Identità Digitale), CIE (Carta di Identità Elettronica) o CNS (Carta Nazionale dei Servizi).

Per maggiori informazioni consulta le FAQ

CIE 3.0

#### Carta di Identità Elettronica

La carta di identità elettronica (CIE), coniuga in un unico strumento elementi di sicurezza fisici e digitali che assicurano il massimo livello di garanzia e accuratezza nei processi di accertamento dell'identità delle persone.

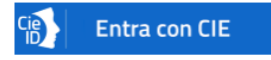

SPID liv. 2

Sistema Pubblico di Identità Digitale

SPID è il Sistema Pubblico di Identità Digitale che permette di accedere a tutti i servizi online della Pubblica Amministrazione con le stesse credenziali (username e password) su computer, tablet e smartphone.

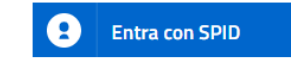

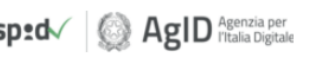

Carta Nazionale Servizi / Token Wireless

CNS

La Carta Nazionale dei Servizi o CNS è un dispositivo (ovvero una Smart Card o una chiavetta USB) che contiene un "certificato digitale" di autenticazione personale che può contenere la firma digitale del titolare.

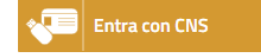

Per registrare la propria azienda attraverso CIE3.0 o SPID liv.2 utilizzare le credenziali del legale rappresentante.

**ONNESSI 2023** 

CAMERA DI COMMERCIO MILANO MONZABRIANZA

Per registrare la propria azienda attraverso CNS, utilizzare la Carta Nazionale dei Servizi (chiavetta USB)

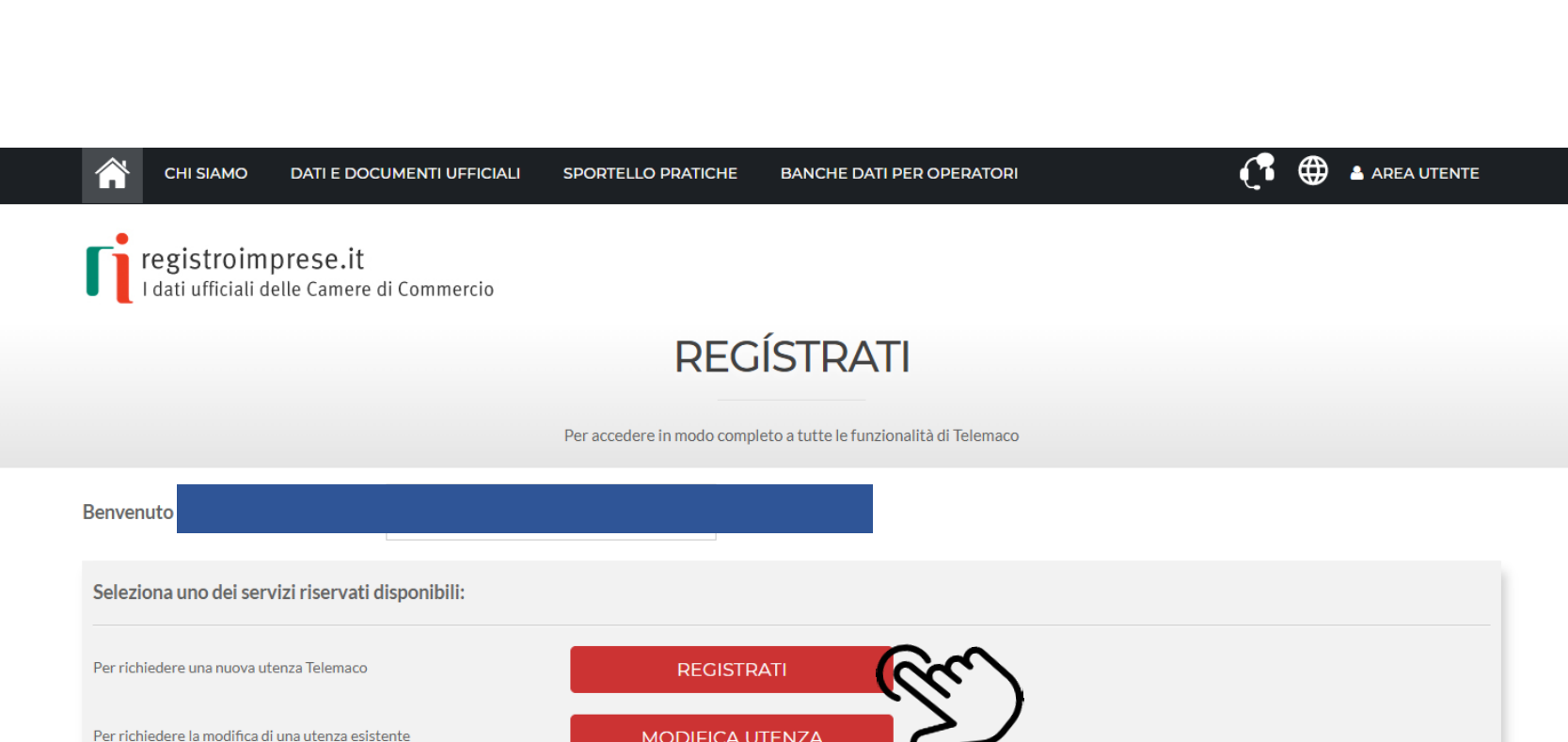

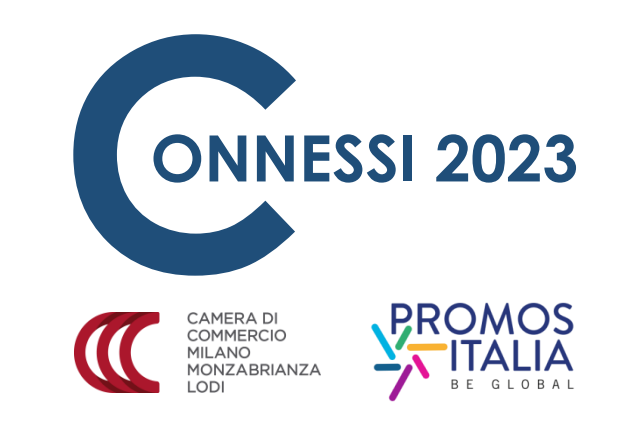

Una volta registrati attraverso uno dei sistemi selezionati, cliccare su REGISTRATI

**REGISTRARSI SU registroimprese.it** 

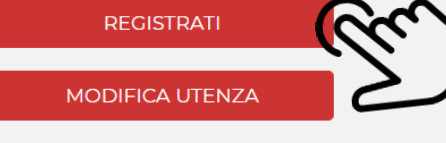

| CHI SIAMO DATI E DOCUMENTI UFFICIALI                                                                                 | SPORTELLO PRATICHE           | BANCHE DATI PER OPERATORI              | 📑 🌐 🛓 AREA UTENTE       | CAMERA DI<br>COMMERCIO<br>MILANO<br>MONZABRIANZA<br>LODI                                             |
|----------------------------------------------------------------------------------------------------|------------------------------|----------------------------------------|-------------------------|----------------------------------------------------------------------------------------------------|
| registroimprese.it<br>I dati ufficiali delle Camere di Commercio                                                     |                              |                                        |                         |                                                                                                    |
|                                                                                                    | REG                          | STRATI                                 |                         |                                                                                                    |
|                                                                                                    | Per accedere in modo comple  | to a tutte le funzionalità di Telemaco |                         | Nella sezione PROFILO                                                                                |
| Benvenuto ROBERTO PELLIZZONI<br>1 2<br>PROFILO E DATI DI<br>ANAGRAFICA DATI DI<br>FATTURAZIONE                       |                              | 4<br>Adesione                          | CLICCA PER INFORMAZIONI | DA ATTIVARE<br>selezionare l'opzione<br>SERVIZI PER L'ACCESSO<br>ALLE BANCHE DATI<br>DELLE CAMERE DI |
| PROFILO DA ATTIVARE<br>Perchè aderire al servizio SCOPRI<br>O Servizio Telemaco per l'accesso alle Banche Dati delle | e Camere di Commercio        |                                        |                         | COMMERCIO E ALLA<br>TRASMISSIONE DI<br>PRATICHE TELEMATICHE                                          |
| Leggi le CONDIZIONI DI ADESIONE                                                                                      |                              |                                        |                         |                                                                                                    |
| Servizio Telemaco per l'accesso alle Banche Dati delle     Leggi le CONDIZIONI DI ADESIONE                           | e Camere di Commercio e alla | trasmissione di pratiche telematiche   |                         |                                                                                                    |

**ONNESSI 2023** 

| Consapevole delle sanzioni penali previste in ca<br>D in proprio oppu<br>@ Im<br>Ost<br>As | aso di dichiarazioni mendaci e di formazione di d<br>ure In qualità di legale rappresentante o di incari<br>apresa<br>udio professionale o Professionista<br>ssociazione di Categoria | lati falsi, richiamate dall'art. 76 del D.P.R. n. 445/2000, dichiaro di operare:<br>icato alla sottoscrizione per conto di: |                                |
|--------------------------------------------------------------------------------------------|----------------------------------------------------------------------------------------------------|----------------------------------------------------------------------------------------------------|--------------------------------|
| ANAGRAFICA Dati anagrafici forni                                                           | iti da <b>sp:d</b>                                                                                                    |                                                                                                    |                                |
| Cognome*                                                                                   | Nome*                                                                                                    | Data di nascita *                                                                                                    |                                |
| Nazione di nascita *                                                                       | Provincia di nascita *                                                                                                    | Comune di nascita *                                                                                                    |                                |
| ITALIA                                                                                     | ▼                                                                                                    | <ul> <li>✓</li> </ul>                                                                                                    |                                |
| Codice Fiscale*                                                                            |                                                                                                    |                                                                                                    |                                |
| PLLRRT75C26C933J                                                                           |                                                                                                    |                                                                                                    |                                |
| DATI DELL'IMPRESA (SEDE LEGALE)<br>Il "Servizio Telemaco per l'accesso alle Banche I       | Dati delle Camere di Commercio e alla trasmissi                                                                                                    | ione di pratiche telematiche" è disponibile solo per Imprese/Studi Professionali/Associazioni d                             | i Categoria con sede in Italia |
| Nazione *                                                                                  | Codice Fiscale * (Impresa)                                                                                                    | PIVA*                                                                                                    |                                |
|                                                                                            |                                                                                                    | *                                                                                                    |                                |
| - Com                                                                                      |                                                                                                    | CAP                                                                                                    |                                |
| Telefono*                                                                                  | Fax                                                                                                    | Numero di cellulare                                                                                                    |                                |
|                                                                                            |                                                                                                    |                                                                                                    |                                |
|                                                                                            |                                                                                                    |                                                                                                    |                                |
| Categoria *                                                                                |                                                                                                    |                                                                                                    |                                |
| Categoria *<br>SELEZIONA CATEGORIA                                                         | ~                                                                                                    |                                                                                                    |                                |
| Categoria *<br>SELEZIONA CATEGORIA                                                         | ~                                                                                                    |                                                                                                    |                                |

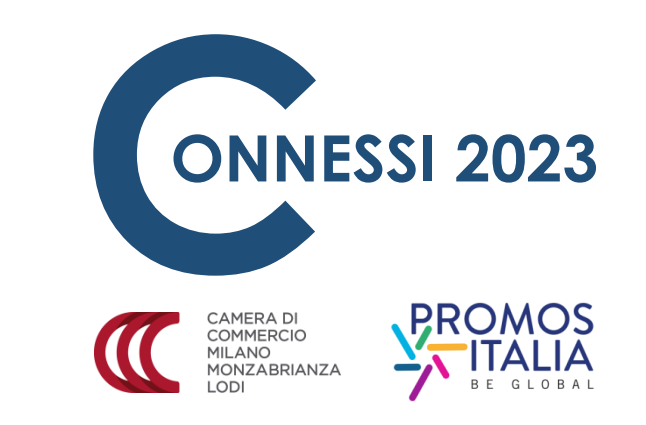

1. Dichiarare che si sta operando in qualità di legale rappresentante dell'**IMPRESA** 

2. Compilare tutti i campi anagrafici obbligatori (indicati con un asterisco)

3. Cliccare su **PROSEGUI** 

| I dati ufficiali d                                                                                                    | lelle Camere di Commercio                                                              | ρεοία                            |                                     |                           |
|----------------------------------------------------------------------------------------------------|----------------------------------------------------------------------------------------|----------------------------------|-------------------------------------|---------------------------|
|                                                                                                    |                                                                                        | REGIS                            | SIRAII                              |                           |
|                                                                                                    |                                                                                        | Per accedere in modo completo    | a tutte le funzionalità di Telemaco |                           |
|                                                                                                    |                                                                                        |                                  |                                     |                           |
| envenuto ROBERTO                                                                                                    | PELLIZZONI                                                                             |                                  |                                     |                           |
| 1 —                                                                                                    | 2                                                                                      | — 3 —                            | — 4                                 | R CLICCA PER INFORMAZIONI |
| <u>ROFILO E</u><br>NAGRAFICA                                                                                                    | DATI DI<br>FATTI IRAZIONE                                                              | RIEPILOGO                        | ADESIONE                            |                           |
|                                                                                                    |                                                                                        |                                  |                                     |                           |
|                                                                                                    |                                                                                        |                                  |                                     |                           |
|                                                                                                    | ONE modifica                                                                           |                                  |                                     |                           |
| DATI DI FATTURAZI                                                                                                    |                                                                                        |                                  |                                     |                           |
| DATI DI FATTURAZI<br>Nome e Cognome:<br>Codice fiscale:                                                                                 |                                                                                        |                                  |                                     |                           |
| DATI DI FATTURAZI<br>Nome e Cognome:<br>Codice fiscale:<br>La fattura elettronica (form                                                 | nato XML) è obbligatoria dal 1/1/2019 (leg                                             | ge n. 205/2017 art 1 comma 909). |                                     |                           |
| DATI DI FATTURAZI<br>Nome e Cognome:<br>Codice fiscale:<br>La fattura elettronica (form<br>Scegli se ricevere le fatture                | nato XML) è obbligatoria dal 1/1/2019 (leg<br>e elettroniche tramite il canale:        | ge n. 205/2017 art 1 comma 909). |                                     |                           |
| DATI DI FATTURAZI<br>Nome e Cognome:<br>Codice fiscale:<br>La fattura elettronica (form<br>Scegli se ricevere le fatture<br>O Casella F | nato XML) è obbligatoria dal 1/1/2019 (leg<br>e elettroniche tramite il canale:<br>PEC | ge n. 205/2017 art 1 comma 909). |                                     |                           |

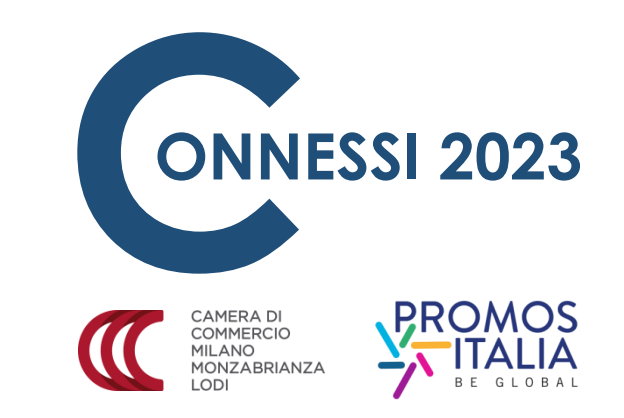

 Selezionare la metodologia con cui si intende ricevere le fatture elettroniche

2. Cliccare su PROSEGUI

CHI SIAMO DATI E DOCUMENTI UFFICIALI SPORTELLO PRATICHE BANCHE DATI PER OPERATORI

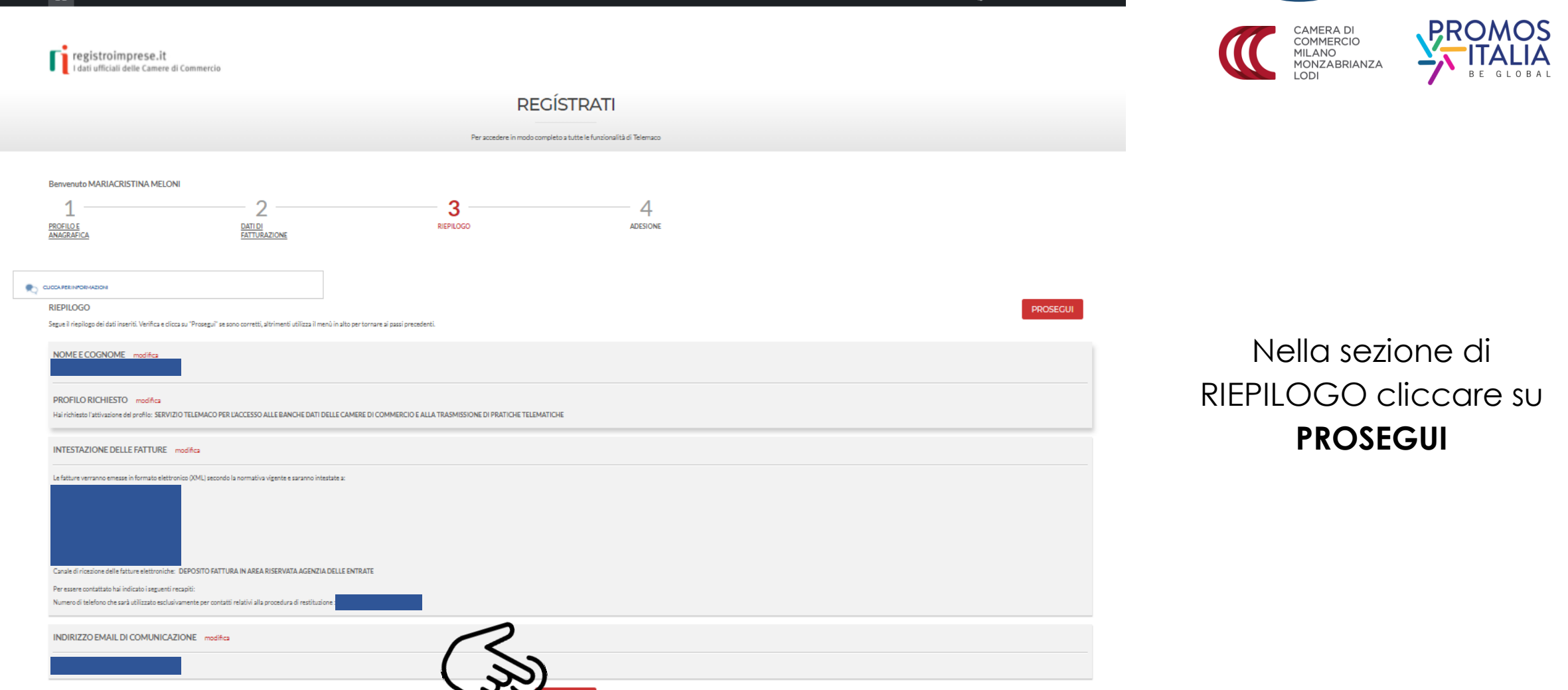

🕂 🌐 🔺 AREA UTENTE

**ONNESSI 2023** 

CHI SIAMO DATI E DOCUMENTI UFFICIALI SPORTELLO PRATICHE BANCHE DATI PER OPERATORI

#### Benvenuto MARIACRISTINA MELONI

art. 10 (Disattivazione per mancato utilizzo del Servizio) commi 1 e 2; art. 11 (Limitazione di responsabilità) commi 1, 2, 3, 4 e 5; art. 13 (Inadempimenti dell'Utente), comma 1; art. 14 (Variazione delle caratteristiche del Servizio) comma 1; art. 15 (Variazione delle condizioni generali di contrato), commi 1 e 2; art. 16 (Legge applicabile e Foro competente), comma 2.

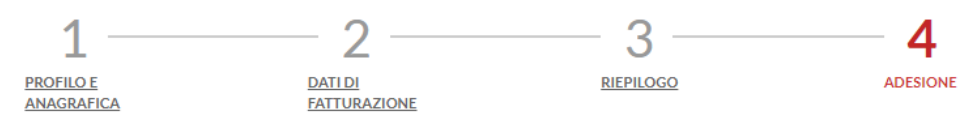

#### ADESIONE

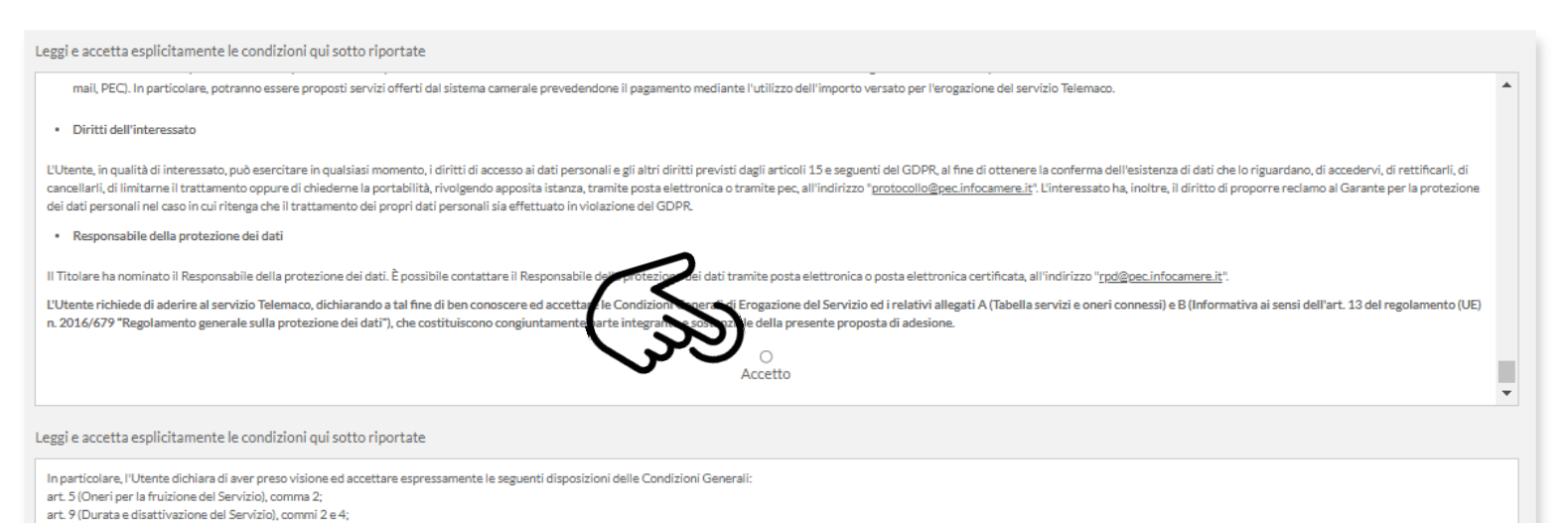

Accette

CONNESSI 2023

1. Nella sezione di ADESIONE selezionare le caselle di controllo **ACCETTO** 

|                                                                                                    | SPORTELLO PRATICHE                                                                                                    | BANCHE DATI PER OPERATORI                                                                                                    |                                                                                        |  |
|----------------------------------------------------------------------------------------------------|----------------------------------------------------------------------------------------------------|----------------------------------------------------------------------------------------------------|----------------------------------------------------------------------------------------|--|
| In particolare, l'Utente dichiara di aver preso visione ed accettare espressamen<br>art. 5 (Oneri per la fruizione del Servizio), comma 2;<br>art. 9 (Durata e disattivazione del Servizio), commi 2 e 4;<br>art. 10 (Disattivazione per mancato utilizzo del Servizio) commi 1 e 2;<br>art. 11 (Limitazione di responsabilità) commi 1, 2, 3, 4 e 5;<br>art. 13 (Inadempimenti dell'Utente), comma 1;<br>art. 14 (Variazione delle caratteristiche del Servizio) comma 1;<br>art. 15 (Variazione delle condizioni generali di contratto), commi 1 e 2;<br>art. 16 (Legge applicabile e Foro competente), comma 2. | e le seguenti disposizioni delle Conc                                                                                                    | dizioni Generali:                                                                                                    |                                                                                        |  |
|                                                                                                    |                                                                                                    | Accetto                                                                                                    |                                                                                        |  |
|                                                                                                    |                                                                                                    |                                                                                                    |                                                                                        |  |
| Per completare la tua richiesta, leggi ed accetta espressamente, scorrendo i bo:<br>Decidi, infine, se intendi rilasciare il consenso al trattamento dei tuoi dati perso<br>nell'immagine in fondo a questa pagina: se non riesci a leggerio hai la possibilità<br>Dopo la conferma sarai avvisato delle modalità per entrare in possesso di user-                                                                                                    | di testo qui riportati, le condizioni di<br>Iali, forniti nel Modulo di adesione al<br>di generarne uno nuovo.<br>d e password di accesso al Servizio. | di erogazione del Servizio che hai selezionato.<br>I Servizio, per le ulteriori finalità di trattamento sotto specificate, e confe | erma la tua scelta digitando nella apposita finestra il codice che compare             |  |
| L'utente inoltre, ai sensi dell'art. 6, co.1, lett. a), del Regolamento (UE) n. 2016/6<br>le modalità descritte nell'informativa sul trattamento dei dati personali (Allegar<br>a. l'elaborazione di studi, ricerche, statistiche di mercato da parte di InfoCam<br>O Esprime il consenso O Non esprime il consenso                                                                                                    | 79 (Regolamento generale sulla prot<br>o B del presente documento) per le s<br>ere e delle Camere di Commercio                                         | tezione dei dati personali) e dell'art. 130 del D.Lgs. 196/2003 e s.m.i. (Co<br>seguenti finalità:                                 | dice della Privacy), esprime il consenso al trattamento dei propri dati personali, con |  |
| b. l'invio di materiale di tipo informativo e/o promozionale da parte di InfoCamere e delle Camere di Commercio relativamente a servizi finalizzati alla digitalizzazione delle imprese o a servizi del sistema camerale, con modalità tradizionali o automatizzate (SMS, e-mail, PEC). In particolare, potranno essere proposti servizi offerti dal sistema camerale prevedendone il pagamento mediante l'utilizzo dell'importo versato per l'erogazione del servizio Telemaco<br>O Esprime il consenso O Non esprime il consenso                                                                                 |                                                                                                    |                                                                                                    |                                                                                        |  |
| c. l'invio di materiale di tipo informativo e/o promozionale relativamente ai s<br>potrà essere effettuato direttamente da parte della stessa l'Conto Srl o per<br>O Esprime il consenso O Non esprime il consenso                                                                                                    | ervizi di pagamento e agli altri servizi<br>il tramite di InfoCamere.                                                                                  | i offerti da lConto Srl (società controllata da InfoCamere). L'invio del ma                                                        | teriale potrà avvenire con modalità tradizionali o automatizzate (SMS, e-mail, PEC) e  |  |
| Il consenso di cui alle lett. a), b) e c) è facoltativo e, pertanto, il mancato rilascio i                                                                                                    | on impedisce l'accesso al Servizio.                                                                                                    |                                                                                                    |                                                                                        |  |
|                                                                                                    |                                                                                                    | PROSEGUI                                                                                                    |                                                                                        |  |

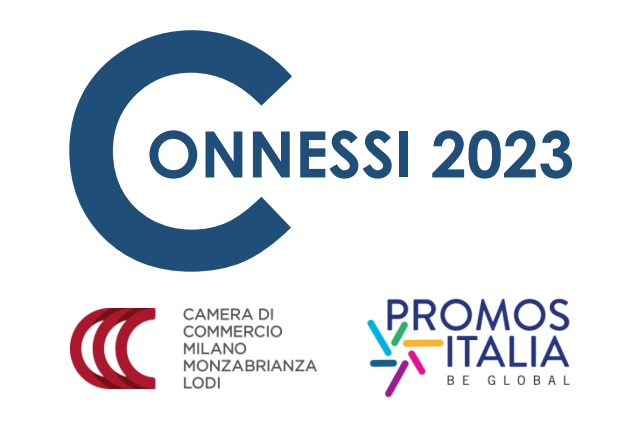

2. Nella sezione di ADESIONE esprimere o negare il consenso al trattamento dei dati personali selezionando le caselle di controllo

#### 3. Cliccare su **PROSEGUI**

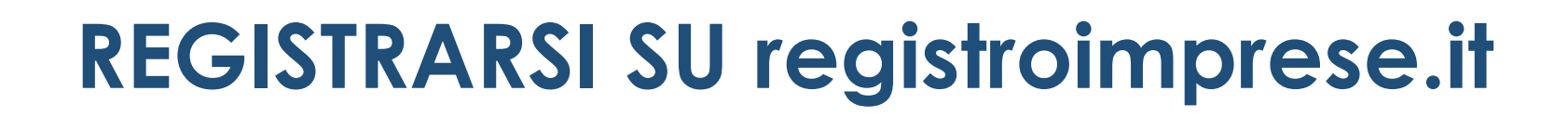

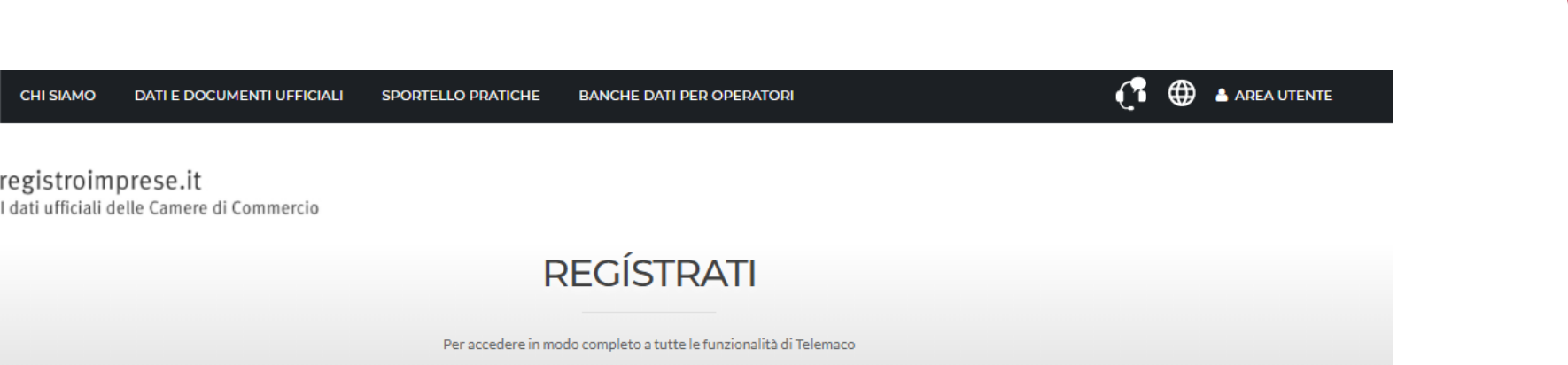

CONCLUDI L'ATTIVAZIONE

CHI SIAMO

registroimprese.it

Gentile

la richiesta di adesione al servizio è stata correttamente inserita. Abbiamo spedito all'indirizzo email:

le indicazioni da seguire per completare la registrazione entro 6 ore dall'invio della mail. Scaduti i termini, sarà necessario ripetere la procedura di registrazione.

La registrazione è terminata e deve essere ora attivata la propria utenza

**ONNESSI 2023** 

CAMERA DI COMMERCIO MILANO MONZABRIANZA

Completa la richiesta di attivazione del Servizio Telemaco per l'accesso alle Banche Dati delle Camere di Commercio e alla trasmissione di pratiche telematiche D Posta in arrivo x

#### telemaco@infocamere.it

12:39 (1 ora fa) 🛛 📩 🔸

registroimprese.it I dati ufficiali delle Camere di Commercio

Gentile

a me 🔻

per completare la richiesta di attivazione del Servizio Telemaco per l'accesso alle Banche Dati delle Camere di Commercio e alla trasmissione di pratiche telematiche clicca <u>Attivazione servizio Telemaco</u> Se il link 'Attivazione servizio Telemaco' non funziona correttamente, puoi copiare questo link: <u>http://registroimprese.infocamere.it/attivazione?key=TXLUUK-eoQ2E0aHjqG1636457966906</u> e incollarlo direttamente nella barra indirizzi del browser.

Entro 24 ore riceverai una mail di conferma attivazione e potrai accedere al portale www.registroimprese.it con le tue credenziali SPID/CNS/CIE

Ti ricordiamo che potrai completare la procedura entro 6 ore a partire dalla data di spedizione di questo messaggio.

Questo messaggio è stato inviato in modalità automatica, ti preghiamo di non rispondere a questo indirizzo.

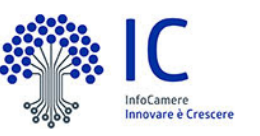

Copyright © 2021 powered by InfoCamere - Tutti i diritti riservati - P.IVA: 02313821007

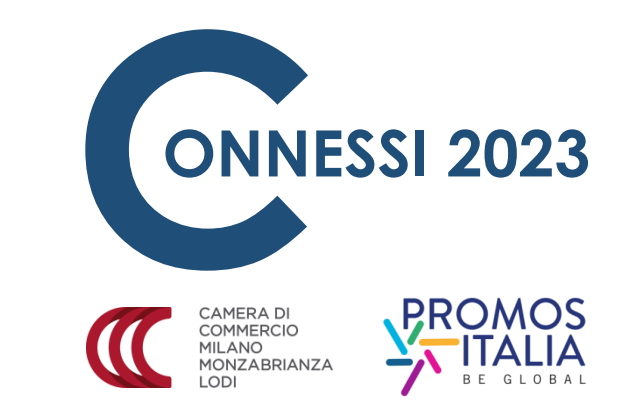

Controllare la casella di posta elettronica indicata. Si riceverà una mail per confermare l'attivazione del profilo

> Cliccare sul link di attivazione inserito nella mail

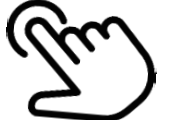

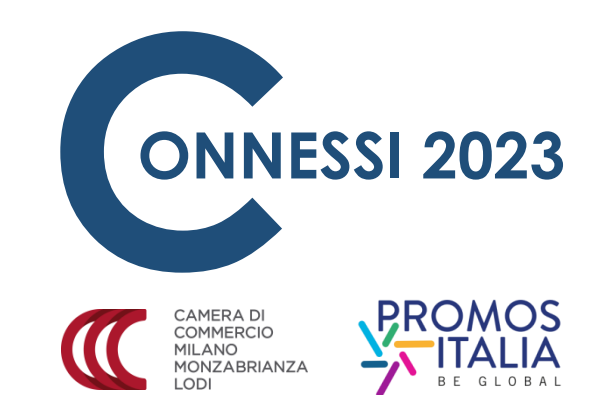

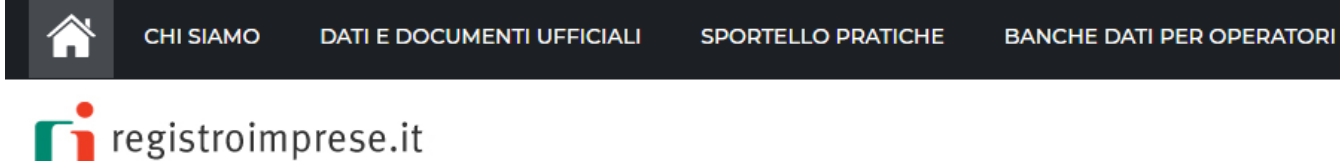

I dati ufficiali delle Camere di Commercio

#### ATTIVAZIONE DEL SERVIZIO

⊕

AREA UTENTE

Ð

La tua richiesta di attivazione è già stata inviata ed è ancora in fase di elaborazione. Se sono trascorse più di 24 ore dall'invio della richiesta, controlla di aver ricevuto nella casella conferma dell'avvenuta attivazione. In caso contrario contatta il servizio di assistenza. La registrazione è terminata

Benvenuto in Telemaco D Posta in arrivo x

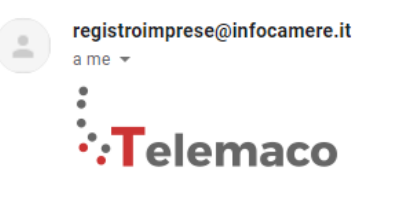

Gentile

siamo lieti di comunicarle che da questo momento potrà utilizzare i servizi di Consultazione e invio pratiche di Telemaco.

Una volta collegato al servizio le basterà effettuare il primo versamento per poter usufruire di tutte le funzionalità offerte.

La sua utenza Telemaco è così identificata:

Codice account: TXLUUK

Intestata a:

Il codice sarà visualizzato ad ogni collegamento al servizio. L'accesso a Telemaco potrà avvenire attraverso CIE, SPID o Carta Nazionale dei Servizi. Nella sezione SERVIZI ATTIVI E RECESSO troverà una copia delle condizioni generali del servizio Telemaco.

Per utilizzare i servizi Telemaco acceda alla sezione Saldo e Versamento e scelga la modalità di pagamento più adatta alle sue esigenze:

- · prepagato: alimentato tramite carta di credito suddividendo gli importi tra tariffe e diritti;
- ICONTO il conto dell'Istituto di Pagamento InfoCamere che si ricarica con bonifico e carta di credito

La invitiamo a contattare per maggiori dettagli il nostro servizio di Assistenza ai riferimenti indicati online.

CAMERA DI COMMERCIO MILANO MONZABRIANZA DO

Alla propria mail si riceve una mail di conferma attivazione che contiene il proprio **CODICE ACCOUNT** 

Cordiali saluti